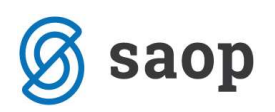

## Zapiranje odprtih postavk v Dvostavno knjigovodstvo

V programu Dvostavno knjigovodstvo je mogoče zapiranje odprtih postavk na več načinov: pri kontiranju uvoženega izpiska (**Dvostavno knjigovodstvo – Plačevanje**), pri samem vnosu vknjižb (**Dvostavno knjigovodstvo – Pripomočki – Zapiranje postavk**.

 možnost: uvozimo izpisek preko programa Plačilni promet; naprej ga obdelujemo v Dvostavno knjigovodstvo – Dnevne obdelave – Plačevanje: kliknemo ikono Pripravi plačila in plačila se na podlagi sklica povežejo z dokumenti (in zaprejo odprto postavko).

|              | Vir       |                                                                                                    | Q                     | 🔽 Vsi zapisi |       |    |    | 1       | 2  |
|--------------|-----------|----------------------------------------------------------------------------------------------------|-----------------------|--------------|-------|----|----|---------|----|
| ▼ Vir infor. | Opozorilo | Ime prejemnika / plačnika                                                                                                    | Sedež                 | Znesek       | Konto | SM | SN | Stranka | Do |
| 10           |           | AGROKOR D.O.O.LJUBLJ                                                                                                    | CESTA V GO            | 10,00        |       |    | 1  |         | 25 |
| 10           | 12        | LAVRIČEVA KNJIŽNICA A                                                                                                    | CESTA IV.             | 46,79        |       |    |    |         | P- |
| 0            |           | TELEKOM SLOVENIJE D.D.                                                                                                    | CIGALETOVA            | 63,16        |       |    |    |         | 25 |
| 20           |           | DRUSTVO UPOKOJENCEV                                                                                                    | AJDOVSCINA            | 449,50       |       |    |    | 1       |    |
| 20           |           | LJUDSKA UNIVERZA AJDO                                                                                                    | 5270 AJDOV            | 943,44       |       |    |    |         | IR |
|              |           | The second second s | and the second second |              |       |    |    |         |    |
| 20           |           | OSNOVNA ŠOLA DANILA                                                                                                    | L5270 AJDOV           | 1.004,00     |       |    |    |         |    |
| 111          |           | OSNOVNA SOLA DANILA I                                                                                                    | L 5270 AJDOV          | 1.004,00     |       |    |    |         | •  |

Tista plačila, ki se zaradi napačnega sklica ne morejo povezati z dokumentom, lahko ročno zapiramo: postavimo se na vrstico, ki jo želimo urediti, kliknemo na ikono (popravi zapis), poiščemo stranko ter v vrstici **Dokument** kliknemo na ... (izbira enega dokumenta za zapiranje) ali (izbira več dokumentov za zapiranje – podrobnosti so pojasnjene v nadaljevanju). Naprej nadaljujemo kot običajno pri knjiženju izpiska. Postavka bo zaprta, ko bomo izpisek dokončno poknjižili (iz posrednega knjiženja).

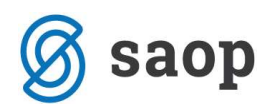

| ačevanje - postav                   |             |                         |             |                   | 1 1 |  |
|-------------------------------------|-------------|-------------------------|-------------|-------------------|-----|--|
| Zap.št.naloga<br>Prejemnik / plačni | ik :        | Vir informaci           | je 10       | Štev. PP nalogi ( | )   |  |
| Naziv                               | AGROKOR D.  | O.O.LJUBLJANA           |             |                   |     |  |
| Kraj                                | CESTA V GO  |                         |             |                   |     |  |
| TRR                                 | 02923-00197 | 17427                   |             |                   |     |  |
| Sklic na št. (obrem.)               | 007268      | -10-9000 190            |             |                   |     |  |
| Sklic na št. (odobr.)               | 002019      | 51-1080007              |             |                   |     |  |
| Namen nakazila                      | PF 1080007  |                         |             |                   |     |  |
| Znesek                              |             | 10,00                   |             |                   |     |  |
|                                     |             | CESTA V GO<br>LJUBLJANA | RICE 0044   | žt 0              |     |  |
| Dokument                            | 1           |                         | Izvor paloc | a'                |     |  |
| Konto                               |             |                         |             |                   |     |  |
| Šifra SM                            |             |                         |             |                   |     |  |
| Šifra SN                            |             |                         |             |                   |     |  |
| Šifra referenta                     |             |                         |             |                   |     |  |
| Nalog                               |             |                         |             |                   |     |  |
|                                     |             |                         |             |                   |     |  |

2. možnost: vnos vknjižbe v Dvostavno knjigovodstvo – Dnevne obdelave – Posredno knjiženje: vpišemo Obdobje, Temeljnica, Dogodek, Konto, Stranka, Datum, Opis, Dokument, nato pa pri Veza kliknemo na ... (izbira enega dokumenta za zapiranje) ali (izbira več dokumentov za zapiranje). Ko zapis potrdimo ter temeljnico pošljemo v knjiženje, sta dokument in plačilo povezana med saboj.

| osredno knjiženje                                                                                                    |                      |                       |                                     | 🚖 💼               |
|----------------------------------------------------------------------------------------------------|----------------------|-----------------------|-------------------------------------|-------------------|
| Leto         2010         Preskoči prazna polja           Obdobje         004          April           ameljnica         BA          Izpiski plačila           Dogodek         3          IZPISKI PLAČILA | Konto<br>Stranka     | 220000 <<br>0000258 < | > DOBAVITELJI<br>AGROKOR D.O.O.LJUE | BLJANA            |
| Datum 22.04.2010  Datum prejema DOS                                                                                                    | SM<br>SN<br>Referent |                       | ><br>><br>>                         |                   |
| Opis izpisek št 1                                                                                                    | Nalog                |                       |                                     |                   |
| ferenca                                                                                                    | Valuta               |                       | 0,0000                              | 0,000             |
| okument  1<br>Veza .Vezna zap.št                                                                                                    | Breme<br>0           | 0,0                   | 0 Dobro                             | 0,00<br>0,00      |
| Zap.štev O Temeljnica Dogo Konto Stranka                                                                                                    | a Dokument           | Dat.dok. Zneseł       | v breme Znesek v do                 | obro D Znesek v t |
| 1 111                                                                                                    |                      |                       |                                     | Þ                 |
| Saldo konta 13.325,40 v dobro                                                                                                    |                      | Breme                 | 0,00 Dobr                           | o 0,              |
| aldo stranke 10,00 v dobro                                                                                                    |                      | Saldo                 | 0,00<br>0.00 Evid. dobr             | 0,<br>0,          |
| Priponka 📋 🧊 🔅 🚅 🖨                                                                                                    | EVI                  | a, brene              | and the second second second        |                   |

3. možnost: Dvostavno knjigovodstvo – Pripomočki – Zapiranje postavk: izberemo Konto in Stranka ter potrdimo; odpre se nam tabela odprtih postavk stranke (v primeru, da ne navedemo stranke in

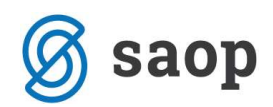

kliknemo na ikono Pregled zapiranj, se nam prikaže pregled strank, ki imajo dokumente in plačila pripravljene za zapiranje).

| piranje postavk           |               |
|---------------------------|---------------|
| Leta 2010                 |               |
|                           |               |
| Konto 1220000 DOBAVITELJI |               |
| Stranka 258               |               |
| Pregled zapiranj          |               |
| 5M                        |               |
| 2141                      |               |
| Tečajne razlike           |               |
| Obdobje                   |               |
| Temeljnica                |               |
| Dogodek .                 |               |
|                           |               |
|                           |               |
|                           |               |
|                           |               |
|                           | X Opusti 🖌 Po |
|                           | C Opusa V Eor |

Izberemo odprti dokument, kliknemo **Izberi**, kliknemo na ... (izbira enega dokumenta za zapiranje) ali Več zapiranj (izbira več dokumentov za zapiranje), izberemo ustrezno postavko ter kliknemo Zapiraj. Dokument in plačilo sta tako povezana med sabo.

| piranje - izbrani postavki    |             |                | 🚖 🖻            |
|-------------------------------|-------------|----------------|----------------|
| tranka: 0000258               | Konto: 22   | 0000           |                |
| AGROKOR D.O.O.LJUBLJANA       | DC          | BAVITELJI      |                |
| Zapirana postavka (plačilo)   |             |                |                |
| Obdobje 004 April             | Datum 1     | 5.04.2010 👻    | Referent       |
| emeljnica PR prejeti računi   | Datum VAL 1 | 5.04.2010 👻    | SM             |
| Dogodek 1 prejeti računi      | Nalog       |                | SN             |
|                               |             | Odprto v Breme | Odprto v Dobro |
| Opis                          |             | 0,00           | 0,00           |
| Dokument 258                  |             | 0,00 EUR       | 10,00 E        |
|                               |             |                | Curran and     |
| Postavka za zapiranje (račun) |             |                |                |
| Obdobje                       | Datum       | ·              | Referent       |
| emeljnica                     | Datum VAL   |                | SM             |
| Dogodek                       | Nalog       |                | SN             |
|                               |             | Odprto v Breme | Odprto v Dobro |
| Opis                          |             | 0,00           | 0,00           |
| Dokument                      |             | 0,00 EUR       | 0,00 E         |
| Jokument                      |             |                |                |

## Pripomoček za zapiranje več postavk z enim plačilom – ikona 🍛

Kjerkoli v DK imate možnost 🍛 to pomeni, da lahko izbirate več dokumentov za zapiranje:

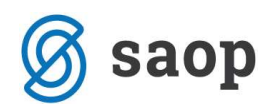

| SAOP Dvostavno knjigovodstvo - nova vknji                                                                           | žba - Podje          | tje - Trgo       | ovina na debelo        | in drobno                |                                    |
|----------------------------------------------------------------------------------------------------|----------------------|------------------|------------------------|--------------------------|------------------------------------|
| Posredno knjiženje                                                                                                  |                      |                  |                        |                          | 🚖 🗟 👳                              |
| Leto 2010 Preskoči prazna polja<br>Obdobje 008 avgust<br>Temeljnica BA izpiski plačila<br>Dogođek 3 IZPISKI PLAČILA | Konto<br>Stranka     | 2200<br>0000015  | ···· 🗇 Dobavitel       | ii - domači<br>NT D.O.O. |                                    |
| Datum 01.08.2010  Dotum prejema DOS Dotum VAL                                                                       | SM<br>SN<br>Referent |                  |                        |                          |                                    |
| Opis plačilo računa                                                                                                 | Nalog                |                  | an da k                |                          |                                    |
| Referenca<br>Dokument 6513<br>Veza .Vezna zap.št                                                                    | Valuta<br>Breme      |                  | 0,0000<br>0,00<br>0,00 | Dobro                    | 0,0000<br>0,00<br>0,00             |
| Zap.štev O Temeljnica Dogo Konto Stranka                                                                            | Dokument             | Dat.dok.         | Znesek v breme         | Znesek v dobro           | D Znesek v t 🔺                     |
| < III                                                                                                    |                      |                  |                        |                          | =<br>                              |
| Saldo konta 25.000,33 v dobro                                                                                       |                      | Breme            | 0,00                   | Dobro [                  | 0,00                               |
| Saldo stranke 4.639,29 v dobro                                                                                      |                      | Saldo            | 0,00                   | [                        | 0,00                               |
| Priponka 📋 🖷 🗭 🖼                                                                                                    | Evic                 | I. breme         | 0,00                   | Evid. dobro              | 0,00                               |
| 🕒 Veza 🔰 Saldo 🔲 Znesek                                                                                             | ſ                    | <u>K</u> njiži 🔿 | Pl. nal. 🗭 Evid.       | Bļagajna                 | 🗙 <u>P</u> rekliči 🗧 <u>Z</u> apri |
| krbnik 006                                                                                                    |                      |                  |                        |                          |                                    |

Ko kliknemo na ikono A, se nam odpre spodnje okno, kamor vpišemo znesek, ki je bil plačan (v našem primeru 2.500 EUR) ter poiščemo stolpec **V izbiro**, v katerem s pomočjo preslednice odkljukamo dokumente, ki jih s tem plačilom zapiramo. V stolpcu **Znesek knjiženja** lahko spremljamo kolikšen del vrednosti smo zaprli. Če želimo določen dokument zapreti samo delno, moramo ta dokument odkljukati kot zadnji (kot v našem primeru odprto postavko za 6.000 EUR, ki jo delno zapiramo). Na dnu strani lahko med izbiranjem dokumentov za zapiranje spremljamo kolikšen znesek še ostaja odprt (Razlika) oz. kolikšen znesek smo že zapirali (Zbirno). Ko je Razlika enaka 0, Zbirno pa enako znesku plačila, lahko s klikom na **V** Izberi potrdimo zapiranje.

|              | avke                   |          |                |                |                      |      | \$             |
|--------------|------------------------|----------|----------------|----------------|----------------------|------|----------------|
| tranka: 0000 | 015                    |          |                | Kon            | to: 2200             |      |                |
| KOOF         | ERANT D.O.O.           |          |                |                | Dobavitelji - domači |      |                |
|              |                        |          |                |                |                      |      |                |
| D            | okument                |          | (              |                | 2.500,0              | 00   |                |
| O Teme       | nica Dat.dok. Dat.val. | VIzbiro  | Ddprto v breme | Odprto v dobro | Znesek knjiženja DEr |      | Odp.v dobro Op |
| 005 PR       | 31.05.2010 31.12.2010  | ~        | 0,00           | 200,00         | 200,00               | 0,00 | 0,00 5#        |
| 004 PR       | 23.04.2010 23.04.2011  |          | 0,00           | -100,00        |                      | 0,00 | 0,00 9#        |
| 005 PR       | 31.05.2010 31.12.2010  |          | 0,00           | -200,00        |                      | 0,00 | 0,00 5#        |
| DOO TEM      | 25.01.2006 25.03.2006  |          | 0,00           | 417,29         | 417,29               | 0,00 | 0,00 7#        |
| 000 TEM      | 11.05.2009 31.05.2009  |          | 0,00           | 222,00         | 222,00               | 0,00 | 0,00           |
| 000 TEM      | 20.05.2009 31.05.2009  | <b>V</b> | 0,00           | 6.000,00       | 1.660,71             | 0,00 | 0,00           |
| 000 TEM      | 19.08.2009 15.09.2009  |          | 0,00           | 600,00         |                      | 0,00 | 0,00           |
| 008 BA       | 01.08.2010             |          | 2.500,00       | 0,00           |                      | 0,00 | 0,00           |
|              |                        |          |                |                |                      |      |                |
|              |                        |          | 2.500,00       | 7.139,29       |                      | 0,00 | 0,00           |

Ko kliknemo Izberi, nato pa 🗊 🕅 , nam program avtomatsko tvori več vknjižb za zapiranje:

|                                       | osredno                                                                                                    | knjiž                                     | enje                                     |                                                                                                    |                                                          |                                                              |                                                     |                                                                                                 |                                                                                              |                 |                                      | *                                           |
|---------------------------------------|----------------------------------------------------------------------------------------------------|-------------------------------------------|------------------------------------------|----------------------------------------------------------------------------------------------------|----------------------------------------------------------|--------------------------------------------------------------|-----------------------------------------------------|-------------------------------------------------------------------------------------------------|----------------------------------------------------------------------------------------------|-----------------|--------------------------------------|---------------------------------------------|
| (<br>Te                               | Leto 2<br>Obdobje 0<br>emeljnica 8<br>Dogodek 3                                                                 | 010<br>08<br>A                            | P<br>avgu:<br>izpisk<br>IZPIS            | rreskoči p<br>st<br>ci plačila<br>:KI PLAČI                                                                                                    | irazna po                                                | lja                                                          | Konto<br>Stranka                                    | 2200                                                                                            | ···· 📀 Dobavitelji<br>···· 📀                                                                 | - domači        | -                                    |                                             |
| Da                                    | Datum DOS                                                                                                    | 1.08.3                                    | 2010 -                                   | D <mark>atum p</mark> i                                                                                                    | rejema                                                   |                                                              | ▼ SM<br>SN<br>Referent                              |                                                                                                 |                                                                                              |                 |                                      |                                             |
| Ref<br>Do                             | Opis pla<br>ferenca<br>kument 6                                                                                 | ačilo ra<br>513                           | ačuna                                    | 1.0                                                                                                    |                                                          |                                                              | Valuta<br>Breme                                     |                                                                                                 | 0,0000                                                                                       | Dobro           | C                                    | 0,000                                       |
|                                       | Veza                                                                                                    |                                           |                                          | ·                                                                                                    | .Vezna z                                                 | ap.st                                                        | 0                                                   | Į.                                                                                              | 0,00                                                                                         |                 |                                      | 0,00                                        |
| Ţ                                     | Veza  <br>Zap.štev                                                                                              | 0                                         | . Temeljnica                             | 🍪:<br>Dogo                                                                                                    | .Vezna z<br>Konto                                        | ap.st<br>Stranka                                             | 0<br>Dokument                                       | Dat.dok.                                                                                        | 0,00<br>Znesek v breme                                                                       | 2nesek v dobri  | 0 D.                                 | 0,00<br>Znesek v t                          |
|                                       | Veza  <br>Zap.štev                                                                                              | . O<br>9 008                              | . Temeljnica<br>BA                       | Dogo                                                                                                    | .Vezna z<br>Konto<br>2200                                | Stranka                                                      | 0<br>Dokument<br>6513                               | Dat.dok.<br>01.08.2010                                                                          | 0,00<br>Znesek v breme<br>200,00                                                             | Znesek v dobri  | o D.<br>0,00                         | 0,00<br>Znesek v t                          |
|                                       | Veza J<br>Zap.štev<br>1                                                                                         | . O.,<br>9 008<br>0 008                   | Temeljnica<br>BA<br>BA                   | Dogo<br>3                                                                                                    | Vezna z<br>Konto<br>2200<br>2200                         | ap.st<br>Stranka<br>0000015<br>0000015                       | 0<br>Dokument<br>6513<br>6513                       | Dat.dok.<br>01.08.2010<br>01.08.2010                                                            | 0,00<br>Znesek v breme<br>200,00<br>417,29                                                   | Znesek v dobri  | o D.<br>0,00<br>0,00                 | 0,00                                        |
|                                       | Veza J<br>Zap.štev<br>1<br>1                                                                                    | . O<br>9 008<br>0 008<br>1 008            | Temeljnica<br>BA<br>BA<br>BA<br>BA<br>BA | Dogo<br>3<br>3<br>3<br>3                                                                                                    | Vezna z<br>Konto<br>2200<br>2200<br>2200<br>2200<br>2200 | ap.st<br>Stranka<br>0000015<br>0000015<br>0000015<br>0000015 | 0<br>Dokument<br>6513<br>6513<br>6513<br>6513       | Dat.dok.<br>01.08.2010<br>01.08.2010<br>01.08.2010<br>01.08.2010<br>01.08.2010                  | 0,00<br>Znesek v breme<br>200,00<br>417,29<br>222,00<br>1.660,71                             | Znesek v dobri  | o D<br>0,00<br>0,00<br>0,00<br>0,00  | 0,00                                        |
| · · · · · · · · · · · · · · · · · · · | Veza                                                                                                    | . O.,<br>9 008<br>0 008<br>1 008<br>2 008 | Temeljnica<br>BA<br>BA<br>BA<br>BA<br>BA | Dogo<br>3<br>3<br>3<br>3                                                                                                    | Vezna z<br>Konto<br>2200<br>2200<br>2200<br>2200         | Stranka<br>0000015<br>0000015<br>0000015<br>0000015          | 0<br>Dokument<br>6513<br>6513<br>6513<br>6513       | Dat.dok.<br>01.08.2010<br>01.08.2010<br>01.08.2010<br>01.08.2010<br>01.08.2010                  | 0,00<br>Znesek v breme<br>200,00<br>417,29<br>222,00<br>1.660,71                             | znesek v dobr   | o D.<br>0,00<br>0,00<br>0,00<br>0,00 | 0,00                                        |
| • •                                   | Veza J<br>Zap.štev<br>1<br>1<br>1<br>1<br>5<br>Saldo konta                                                      | . O<br>9 008<br>0 008<br>1 008<br>2 008   | Temeljnica<br>BA<br>BA<br>BA<br>BA<br>BA | Dogo<br>3<br>3<br>3<br>3<br>3<br>0,00                                                                                                    | Vezna z<br>Konto<br>2200<br>2200<br>2200<br>2200         | Stranka<br>0000015<br>0000015<br>0000015<br>0000015          | 0<br>Dokument<br>6513<br>6513<br>6513<br>6513       | Dat.dok.<br>01.08.2010<br>01.08.2010<br>01.08.2010<br>01.08.2010<br>Breme                       | 0,00<br>Znesek v breme<br>200,00<br>417,29<br>222,00<br>1.660,71<br>2.500,00                 | 2nesek v dobro  | o D<br>0,00<br>0,00<br>0,00<br>0,00  | 0,00                                        |
| <ul> <li>Sal</li> </ul>               | Veza J<br>Zap.štev<br>11<br>11<br>5<br>111<br>Saldo konta<br>Ido stranke                                        | . O<br>9 008<br>0 008<br>1 008<br>2 008   | Temeljnica<br>BA<br>BA<br>BA<br>BA<br>BA | Dogo<br>3<br>3<br>3<br>3<br>3<br>3<br>3<br>3<br>3<br>0,00<br>0,00                                                                                                    | Vezna z<br>Konto<br>2200<br>2200<br>2200<br>2200         | Stranka<br>0000015<br>0000015<br>0000015<br>0000015          | 0<br>Dokument<br>6513<br>6513<br>6513<br>6513       | Dat.dok.<br>01.08.2010<br>01.08.2010<br>01.08.2010<br>01.08.2010<br>Breme<br>Saldo              | 0,00<br>Znesek v breme<br>200,00<br>417,29<br>222,00<br>1.660,71<br>2,500,00<br>0,00         | 2 nesek v dobro | o D<br>0,00<br>0,00<br>0,00<br>0,00  | 0,00<br>Znesek v t<br>0,1<br>0,2.500,1      |
| <ul> <li>Sal</li> </ul>               | Veza<br>Zap.štev<br>1<br>1<br>1<br>1<br>3<br>3<br>3<br>3<br>3<br>3<br>3<br>3<br>3<br>3<br>3<br>3<br>3<br>3<br>3 | O<br>9 008<br>0 008<br>1 008<br>2 008     | Temeljnica<br>BA<br>BA<br>BA<br>BA<br>BA | Composition     Composition     Compositi | Vezna z<br>Konto<br>2200<br>2200<br>2200<br>2200         | Stranka<br>0000015<br>0000015<br>0000015<br>0000015          | 0<br>Dokument<br>6513<br>6513<br>6513<br>6513<br>Ev | Dat.dok.<br>01.08.2010<br>01.08.2010<br>01.08.2010<br>01.08.2010<br>Breme<br>Saldo<br>id. breme | 0,00<br>Znesek v breme<br>200,00<br>417,29<br>222,00<br>1.660,71<br>2.500,00<br>0,00<br>0,00 | 2 nesek v dobro | o D<br>0,00<br>0,00<br>0,00<br>0,00  | 0,00<br>Znesek v t<br>0,0<br>0,1<br>2,500,0 |

Šempeter pri Gorici, 22. 03. 2019

SAOP d.o.o.